# How to find General Education Requirements in the @Penn systems

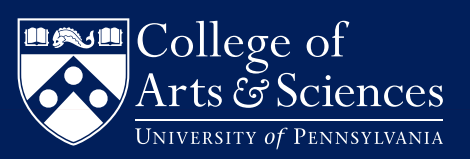

1. See the General Education requirements on the College website and note the names of the different requirements.

#### Foundational Approaches

| Writing                        | + |
|--------------------------------|---|
| Foreign Language               | + |
| Quantitative Data Analysis     | + |
| Formal Reasoning and Analysis  | + |
| Cross-Cultural Analysis        | + |
| Cultural Diversity in the U.S. | + |

3. Click on "Login" in the upper right hand of the screen.

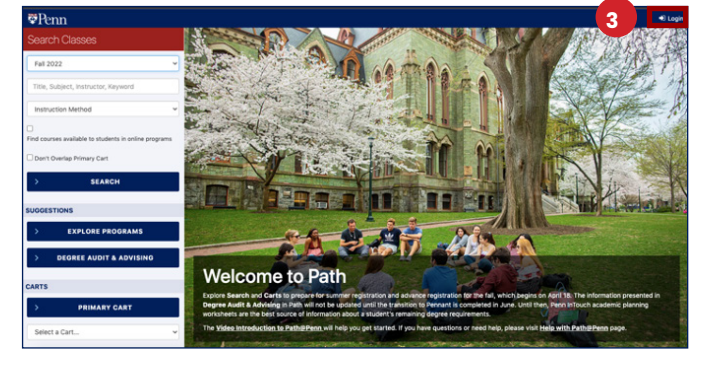

4. On the left-hand menu scroll down to Advanced Search.

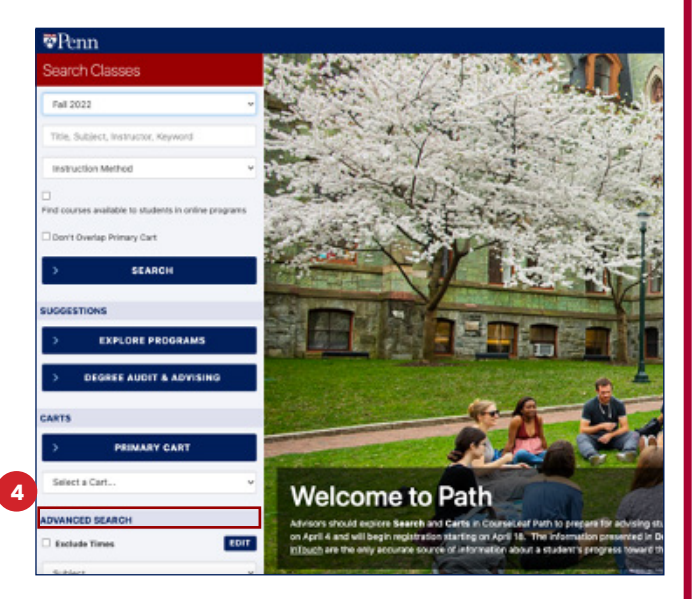

POLICIES GOVERNING FOUNDATIONAL APPROACHES

### Sectors of Knowledge

1

| I. Society                | + |
|---------------------------|---|
| II. History and Tradition | + |

2. Login to Path@Penn. Click on "Search & Register for classes."

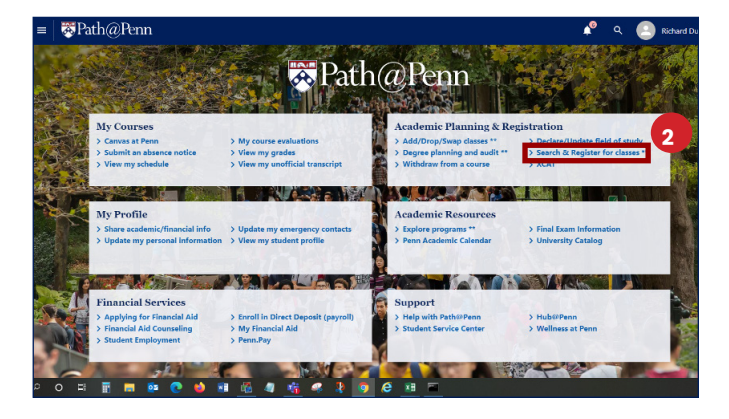

### How to find General Education Requirements in the @Penn systems

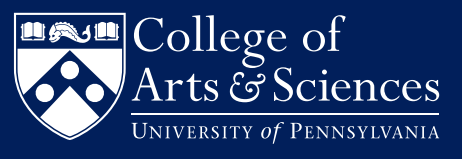

5. Choose the Course Attribute search.

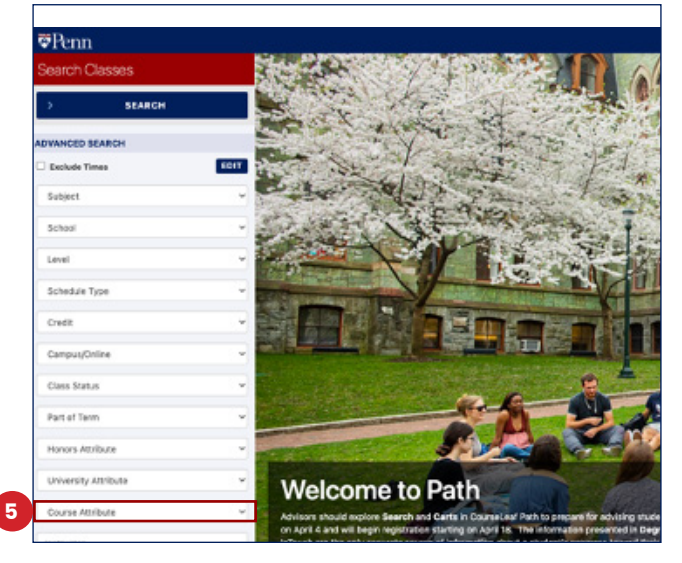

6. Search for a General Requirement you still need that you noted from the InTouch worksheet (e.g. Cultural Diversity in the US). You can simply type the name of the requirement and it should appear in the drop-down. Then click "Search." To search for any Foundational Approach, type "FND" into the Course Attribute Search. To search for any Sector of Knowledge, type "College-Sector" into the Course Attribute Search.

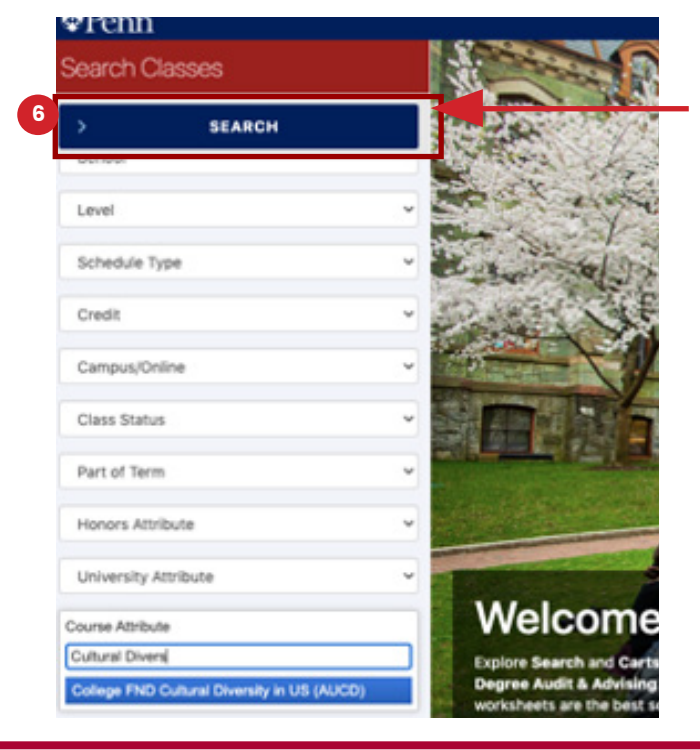

7. A list of courses fulfilling "Cultural Diversity in the U.S." will display in a second tile.

| icarci rolasses                             |   | Codeci i Nesolita 🖬 🗸                                          |
|---------------------------------------------|---|----------------------------------------------------------------|
| SEARCH                                      | 6 | und 96 courses 🖷 Reset Sear                                    |
| Agriget Agriget                             |   | 2 lecture                                                      |
| Level                                       | ~ | AFRC 1000 Recitation - Intro to Sociology                      |
| Schedule Type                               | × | 6 recitation                                                   |
| Credit                                      | * | AFRC 1060 Race and Ethnic Relations<br>401 TR 12-1:29p T. Zube |
| Campus/Online                               | × | AFRC 1090 Urban Sociology                                      |
| Class Status                                | × | 401 TR 10:15-11:44a A. Gershbe                                 |
| Part of Term                                | * | 401 MW 5:15-6:44p M. Hamma                                     |
| Honors Attribute                            | * | AFRC 1123 Law and Society                                      |
| Liniuseihu Attribute                        |   | 401 TR 5:15-6:44p H. Fet                                       |
| Present Contracts                           | - | AFRC 1169 History of American Law Sinc                         |
| College FND Cultural Diversity in US (AUCD) | * | 401 MW 1:45-3:14p S. Gord                                      |
| Instructor                                  |   | AFRC 1176 Afro-American History 1550-1.                        |
|                                             |   | 100 NO 610 AL101                                               |

8. Click on any course to see course details.

| ♥Penn                                                                                                    |                                                                                                    |                                                                                                    |  |
|----------------------------------------------------------------------------------------------------|----------------------------------------------------------------------------------------------------|----------------------------------------------------------------------------------------------------|--|
|                                                                                                    | 📧 Search Results 🛛 🖿 🦄                                                                                                    | <ul> <li>AFRC 1000</li> </ul>                                                                                                    |  |
| > BARER                                                                                                    | Front Michaeles Minord Secondary<br>4780-1000 Introduction to Secondary<br>J Instant                                                                                                    | AFRC 1000 Introduction to Sociology<br>Lat content 40,0000, 11,000 at<br>Sociol (see units)<br>Sociol approximation<br>content (see units)<br>content (see units)<br>content (see units)<br>content (see units)<br>content (see units)<br>content (see units)<br>content (see units)<br>content (see units)                                                                                                    |  |
| Large<br>Bulmeiche Type                                                                                                    | <ul> <li>#780 1000 Fashadar - Intra to Socialogy</li> <li>directation</li> </ul>                                                                                                    |                                                                                                    |  |
| CvdR                                                                                                    | 4/RC 1080 Pasts and Ethnic Rolations<br>4/RC 1010-126 C.1.4                                                                                                    |                                                                                                    |  |
| Carlous/Selline                                                                                                    | <ul> <li>ATRO-1080 Urber Sociology</li> </ul>                                                                                                    | COUNSI DISCRIPTION                                                                                                    |  |
| Cons Rena<br>Ret 3 Table                                                                                                    | ATRONOLOUM ACCOUNTS     ATRONOL The American South     ATRONOL AVAILABLE ACCOUNTS                                                                                                    | Sociality advances a unique with forecers at human consistent and social<br>systematics in U.S. of the drives and tocomes in which become result in<br>their social drives and unique and constrained unit forecers<br>of individuals. We will consider which they and reserve to can be required<br>in the dataset.                                                                                                    |  |
| Manual Manual And                                                                                                    | ATEC 4103 Law and Sectors                                                                                                    | ARCTG4/ITHRATIN                                                                                                    |  |
| Covering Artificial<br>Covering Artificial<br>Coverinda Artificial<br>Covering Artificial<br>Covering Artificial<br>Cover | 91         1911 14 46         4, h           9         4780 1408         History of American Landow         5, n           9         478 04105         History of American Landow         5, n           9         478 04105         Advo American History 1980-1         6, n           91         478 04105         Advo American History 1980-1         6, n           91         478 04104 464         4, n         1, n | Aud 2 Million Network (2014) - Audu A     Aud 2 Million Network (2014) - Audu A     Aud 2 Million Network (2014) - Audu     Aud 2 Million Network (2014)     Aud 2 Million Network (2014)     Aud 2 Million Network (2014)     Constraint (2014)     Constraint (2014)     Aud 2 Million Editories (2014)     Aud 2 Million Editories (2014)     Aud 2 Million (2014)     Aud 2 Million (2014 |  |
|                                                                                                    | #780 1400 Jack Style and History                                                                                                    | Windows US General Recarding - Security (WUSE)                                                                                                    |  |

# How to find General Education Requirements in the @Penn systems

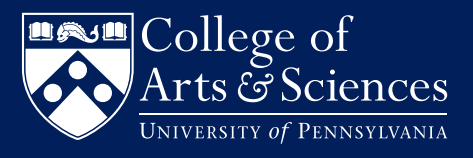

9. Once you find a course that interests you, add it to a cart. If "Add to Cart" does not appear, click on the recitation or lab section and it should appear.

|                                                                                                    | 00                                                                                                    |                                                                               | 🎢 Reset Searc  |
|----------------------------------------------------------------------------------------------------|----------------------------------------------------------------------------------------------------|-------------------------------------------------------------------------------|----------------|
| NU Sector Glob<br>NU Sector Histo<br>PSCI Comparati<br>PSCI Internation<br>SEAS Humanitie<br>Wharton Core C<br>Wharton US Co | al&Cultural Stu<br>wy&Traditions I<br>ve Politics (AP)<br>nal Relations (A<br>as (EUH5)<br>cross-Cultural I<br>rre Flex GenEd | idias (NUGC)<br>(NUHT)<br>SC)<br>PSI)<br>Perspective: Non-US (WUCN)<br>(WUFG) |                |
| SCHEDULE AND LOC                                                                                                    | ATION                                                                                                    |                                                                               |                |
| Varies by section                                                                                                    |                                                                                                    |                                                                               |                |
| NSTRUCTOR(S)                                                                                                    |                                                                                                    |                                                                               |                |
| Varies by section                                                                                                    |                                                                                                    |                                                                               |                |
| ALL SECTIONS                                                                                                    |                                                                                                    |                                                                               |                |
| Section #                                                                                                    | Туре                                                                                                    | Schedule                                                                      | Instructor     |
| 401                                                                                                    | LEC                                                                                                    | MW 12-12:59 PM                                                                | M. Norton      |
| 402                                                                                                    | REC                                                                                                    | F 12-12:59 FM                                                                 | Staff          |
| 403                                                                                                    | REC                                                                                                    | F 1:45-2:44 PM                                                                | Staff          |
| 404                                                                                                    | REC                                                                                                    | R 5:15-6:14 PM                                                                | Staff          |
|                                                                                                    |                                                                                                    | > VIEW CALENDAR                                                               |                |
| AFRC 040                                                                                                    | 00                                                                                                    |                                                                               | 🍘 Reset Search |
| SCHEDULE AND LOC.                                                                                                    | ATION                                                                                                    |                                                                               |                |
| MW 12pm-12:59pm (8                                                                                                    | l/30 to 12/12)                                                                                                    |                                                                               |                |
| INSTRUCTOR(S)                                                                                                    |                                                                                                    |                                                                               |                |
| Marcia Norton                                                                                                    |                                                                                                    |                                                                               |                |
| COURSE RESOURCES                                                                                                    | ¢                                                                                                    |                                                                               |                |
| > COURSE MATE                                                                                                    | RIALS                                                                                                    |                                                                               |                |
| ALL SECTIONS                                                                                                    |                                                                                                    |                                                                               |                |
| Section #                                                                                                    | Type                                                                                                    | Schedule                                                                      | Instructor     |
| 401                                                                                                    | LEC                                                                                                    | MW 12-12-89 PM                                                                | M. Norton      |
| 402                                                                                                    | REC                                                                                                    | F 12-12:59 FM                                                                 | Staff          |
|                                                                                                    | REC                                                                                                    | F 1:45-2:44 PM                                                                | Staff          |
| 403                                                                                                    |                                                                                                    | D 5-15-8-14 DM                                                                | Pholf          |
| 403                                                                                                    | REC                                                                                                    | R 3.13*0.14 P.M                                                               | 3040           |
| 403                                                                                                    | REC                                                                                                    | > VIEW CALENDAR                                                               | alan.          |
| 403                                                                                                    | REC                                                                                                    | > VIEW CALENDAR                                                               | alan           |
| 403                                                                                                    | REC                                                                                                    | > VIEW CALENDAR                                                               | dani           |

Note that you will not be able to access your "Primary Cart" until Advance Registration opens. When it does open, you will use your Primary Cart to submit your registration requests. See more information about how to rank and submit your requests on the College site.